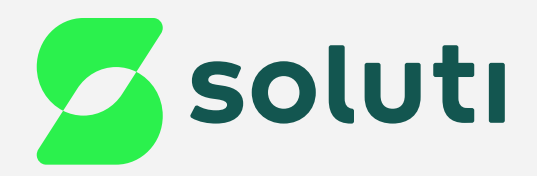

## Manual de Renovação do Bird ID pelo portal

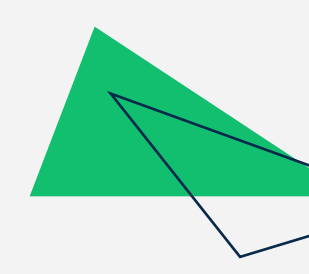

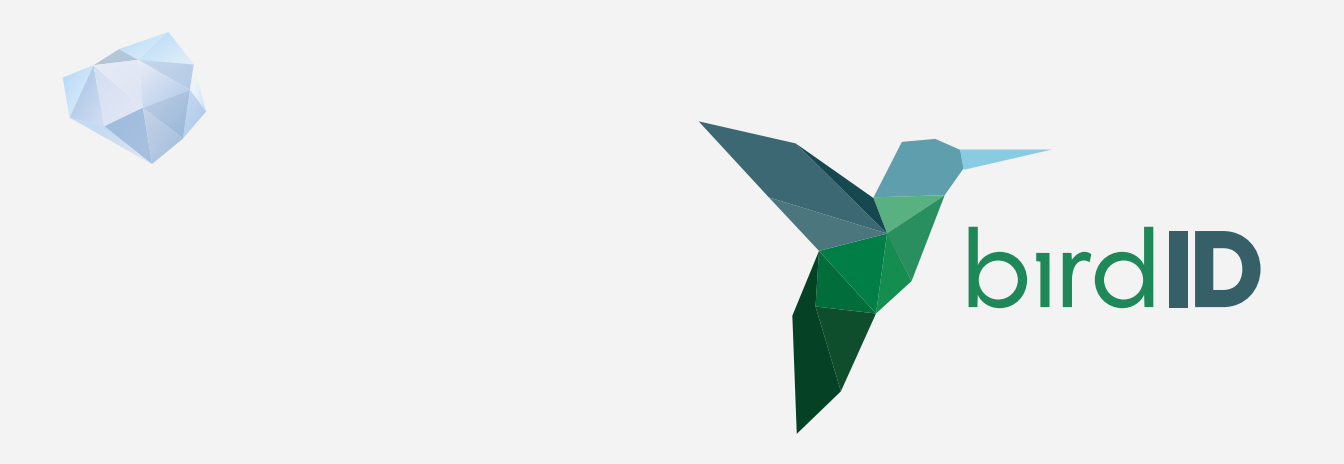

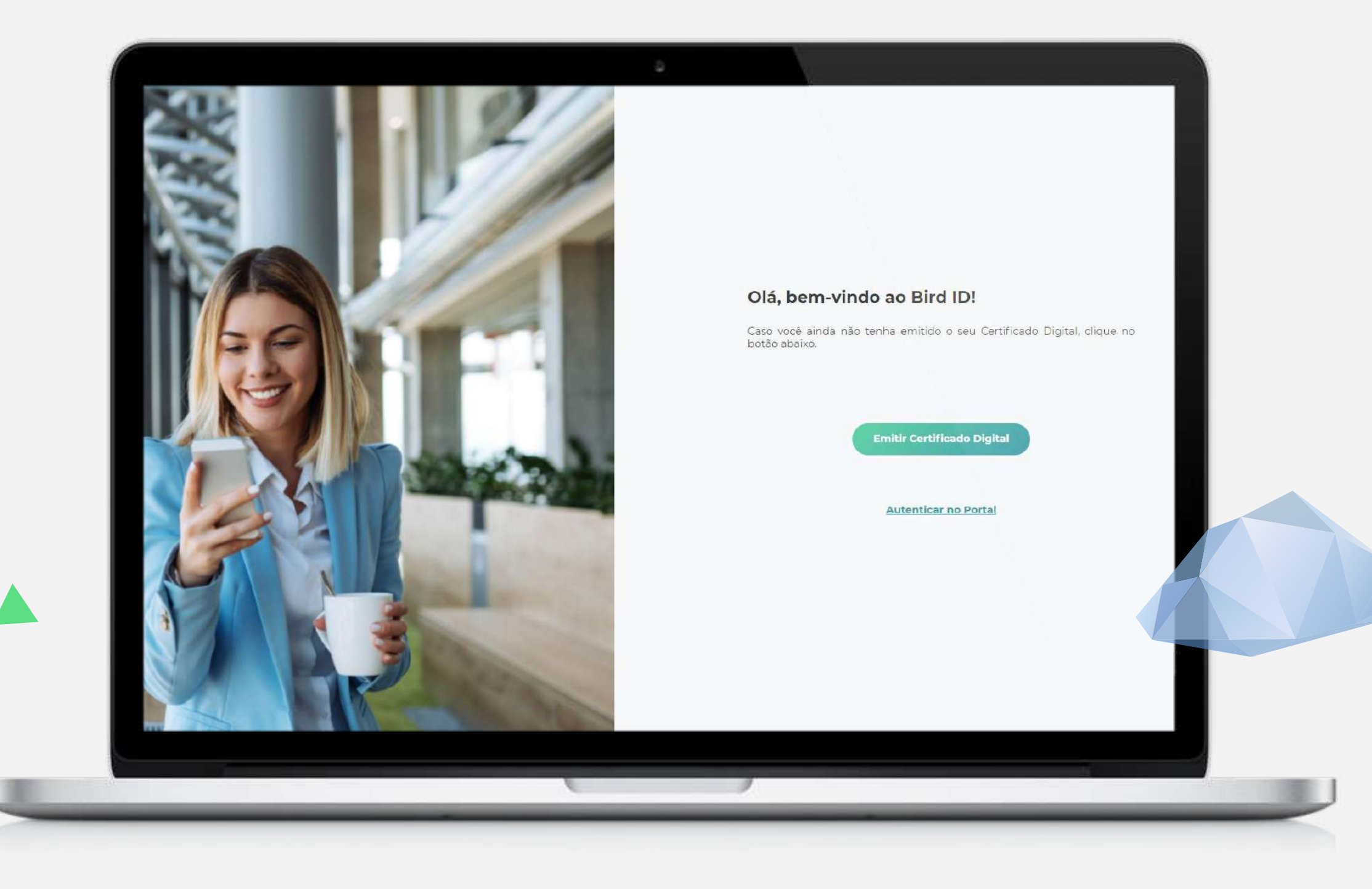

>

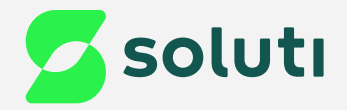

# Olá, cliente Soluti!

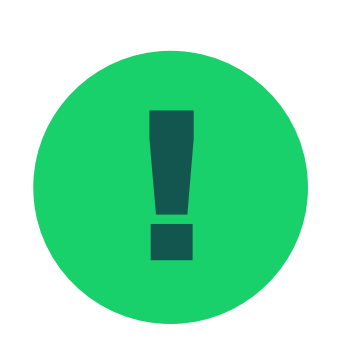

Caso precise renovar seu certificado, esse manual vai ajudá-lo a voltar a utilizar o seu **Certificado Bird ID** e simplificar os seus negócios.

Acompanhe nossas instruções!

Para realizar o processo, é necessário que você acesse o portal **através de um computador**.

Acesso o Portal

Como localizar seu Certificado pelo Portal

E-mail de renovação

Como concluir a emissão

Pág. 03 Pág. 05 Pág. 08 Pág. 09

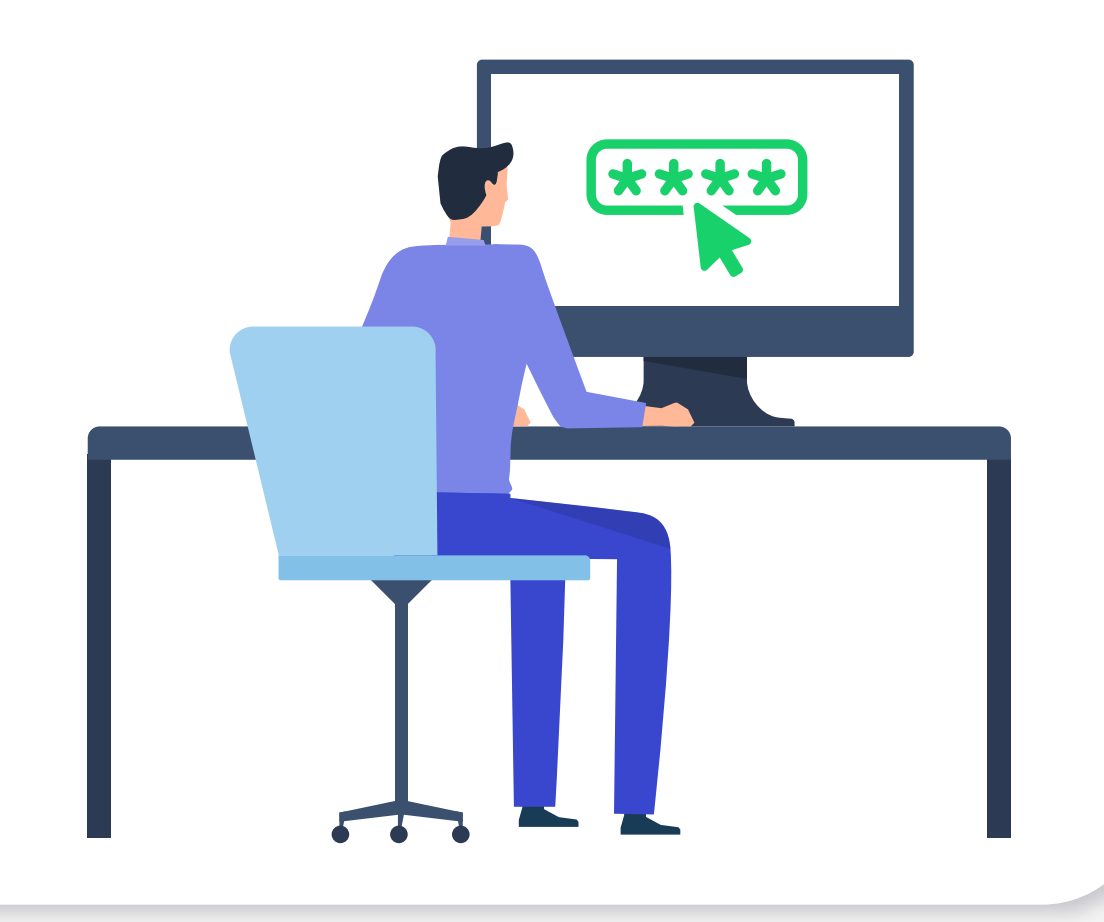

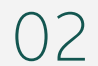

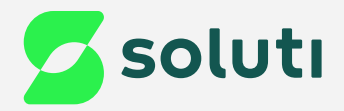

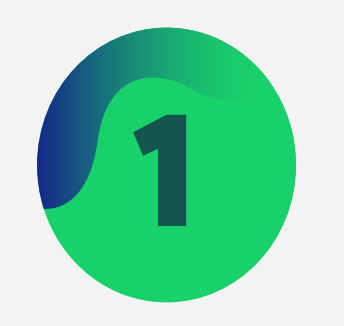

Primeiro iremos verificar qual o produto que você está utilizando, para isso acesse o seu aplicativo Bird ID no celular.

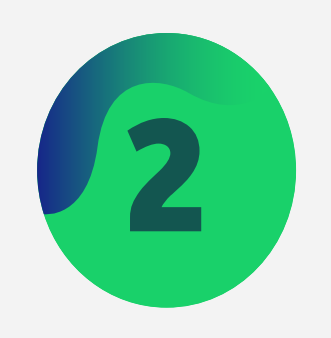

Na aba início, verifique a informação demonstrada na parte inferior do token OTP. Conforme a orientação abaixo, acesse o respectivo portal:

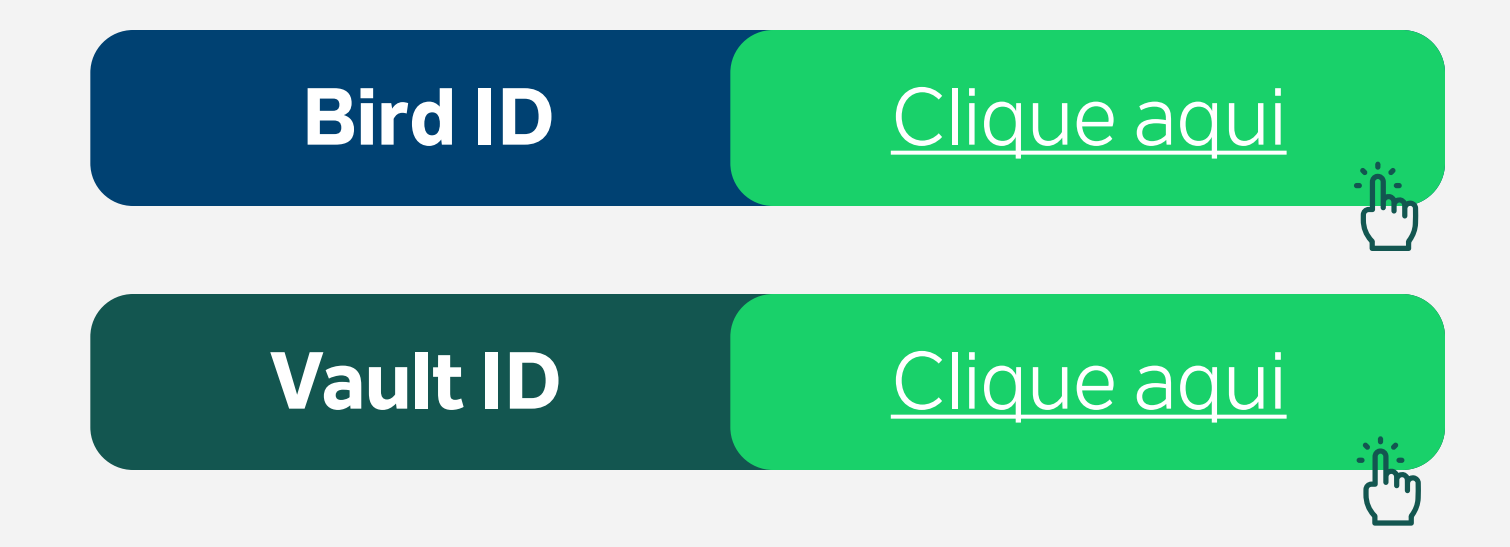

## Login no Portal

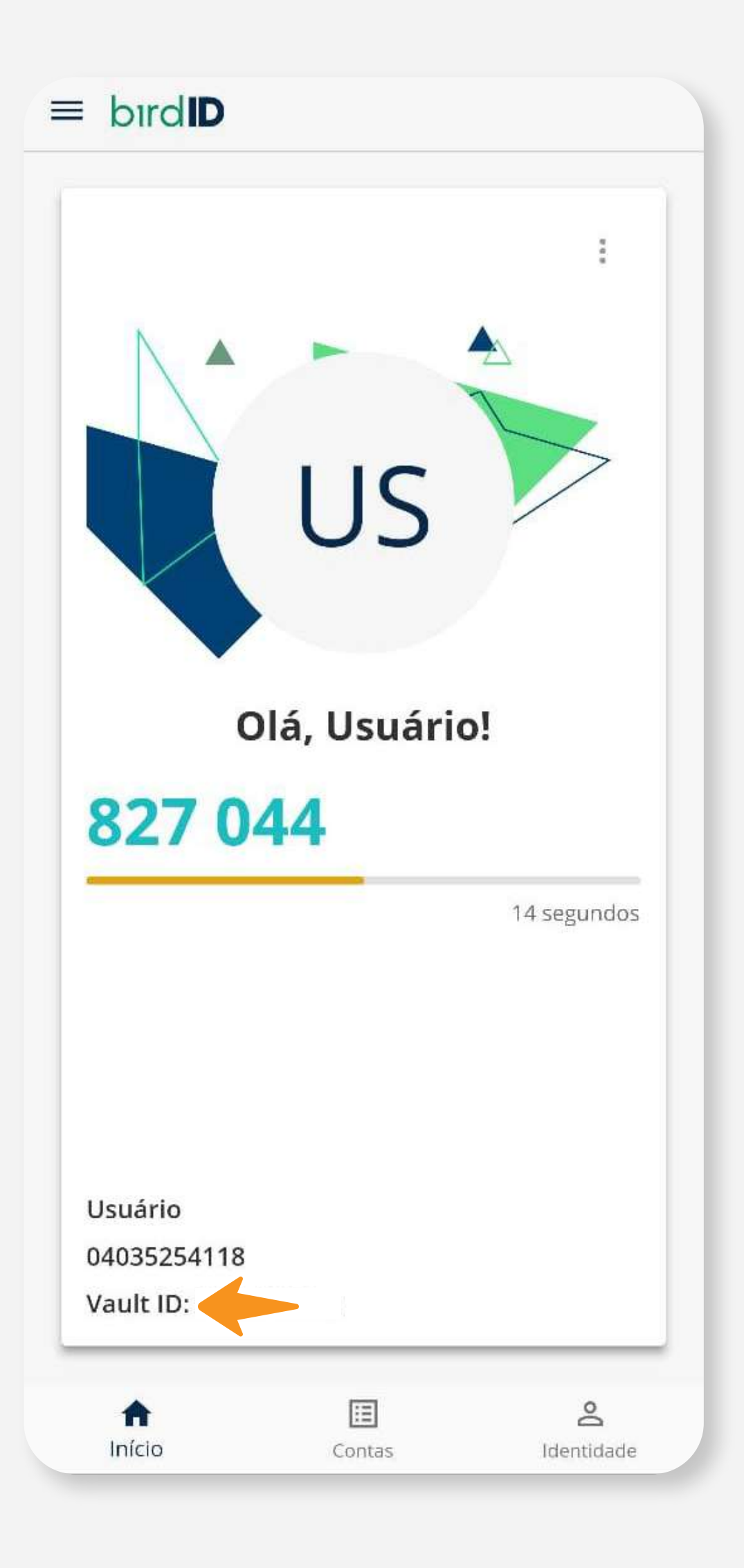

03

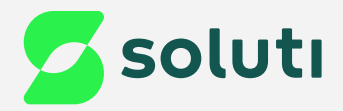

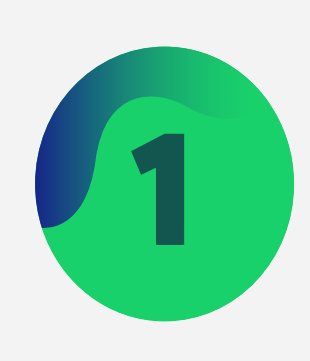

### Clique na opção "Autenticar no portal", e insira seu CPF e Senha do Portal para realizar o login.

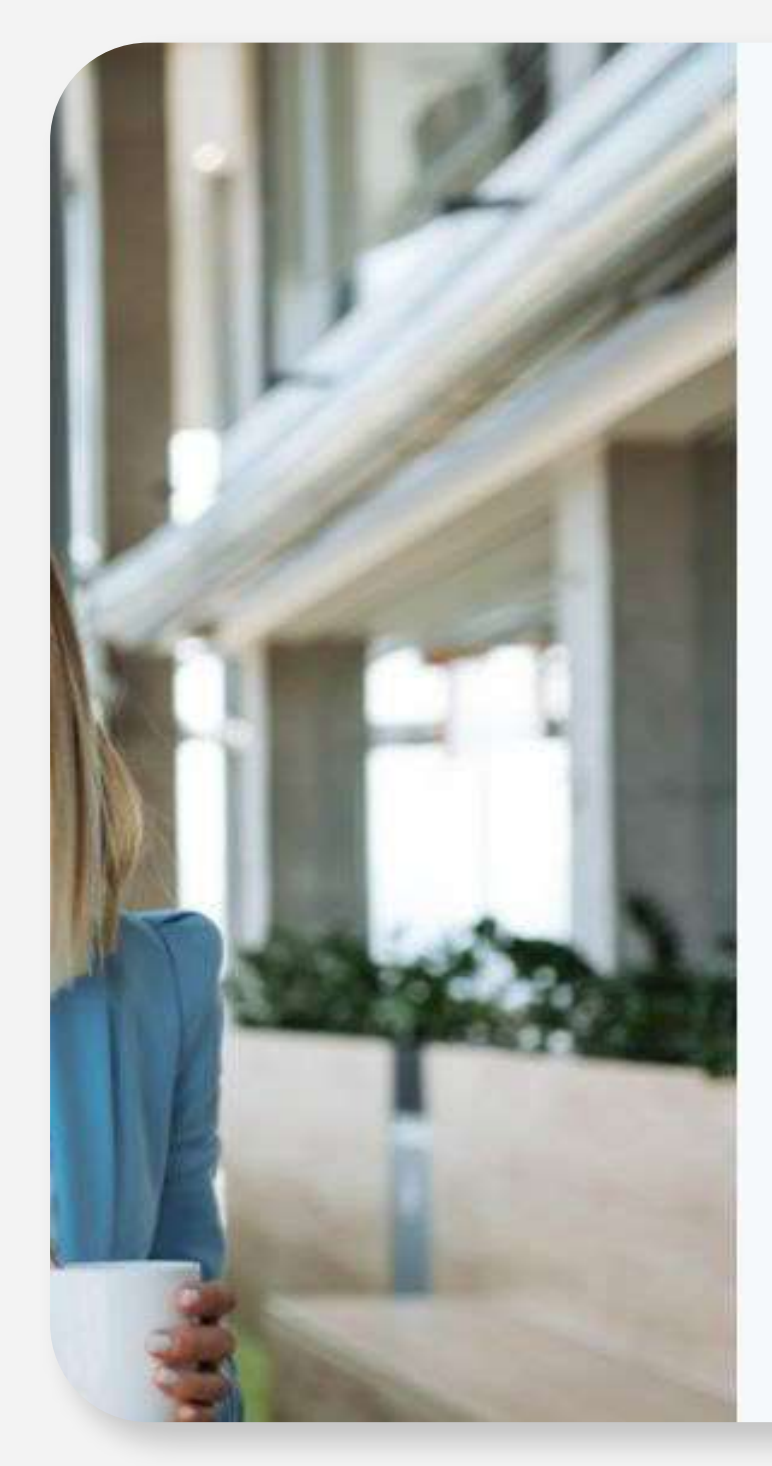

### Olá, bem-vindo ao Bird ID!

Caso você ainda não tenha emitido o seu Certificado Digital, clique no botão abaixo.

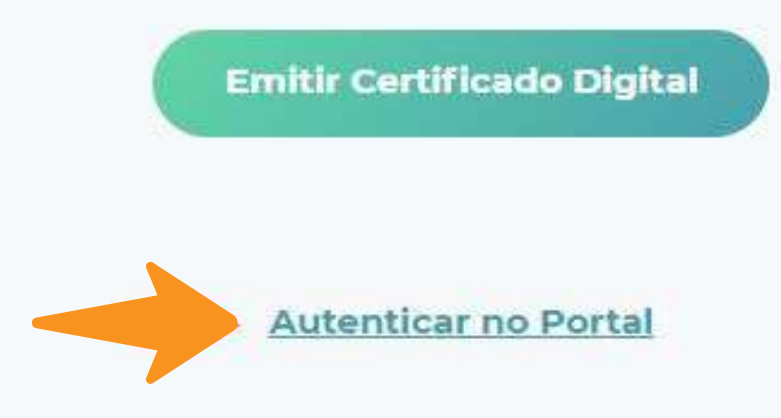

## Login no Portal

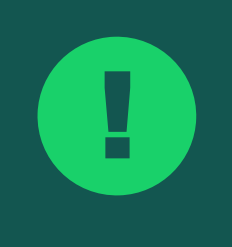

Atenção! Caso não se lembre da senha, verifique como recuperá-la na página 11 deste manual.

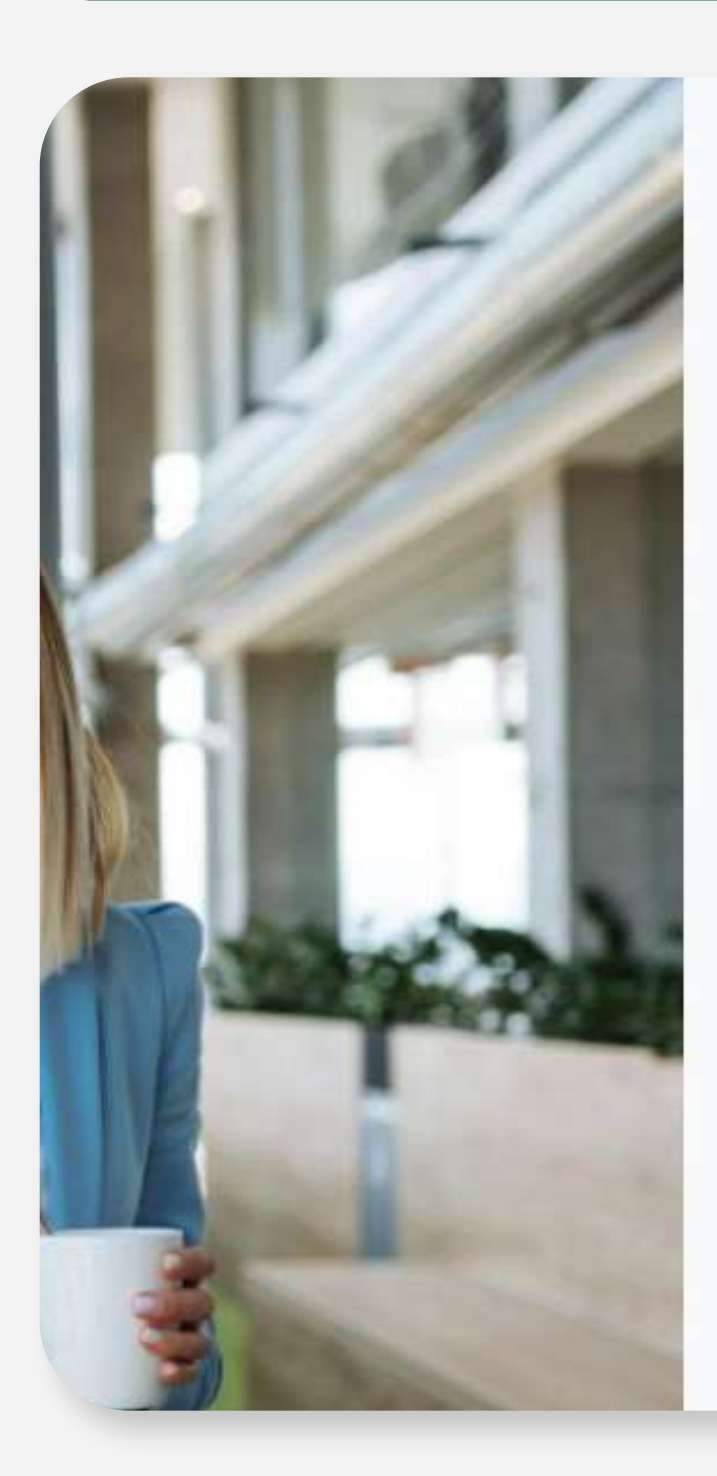

### Autenticar no Portal

Informe o nome do usuário (CPF ou CNPJ) e senha de acesso que foi definida durante a emissão do seu Certificado. Caso tenha dúvidas sobre os dados, clique aqui.

### Usuário (CPF/CNPJ)

(Ex: 01234567899) Senha de acesso ao Portal

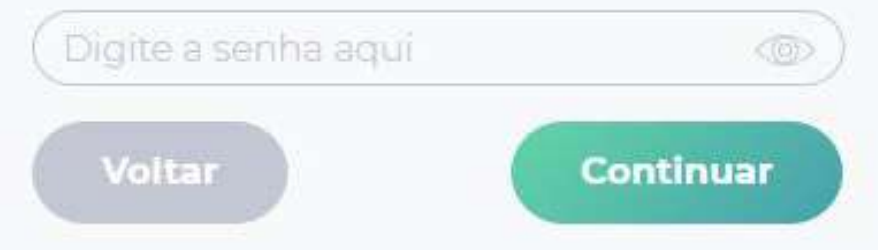

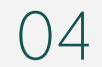

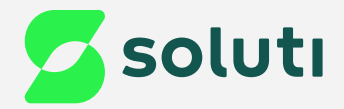

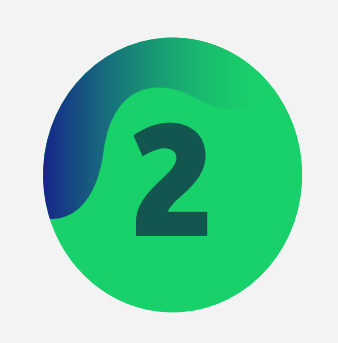

### Tenha em mãos o aplicativo Bird ID pois será necessário digitar o token OTP.

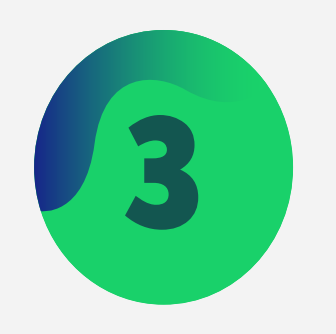

### Insira o código OTP e clique em "Verificar Código".

Caso não esteja com acesso ao aplicativo, clique na opção "Não estou com meu dispositivo" e realize o acesso por SMS ou E-mail previamente cadastrados.

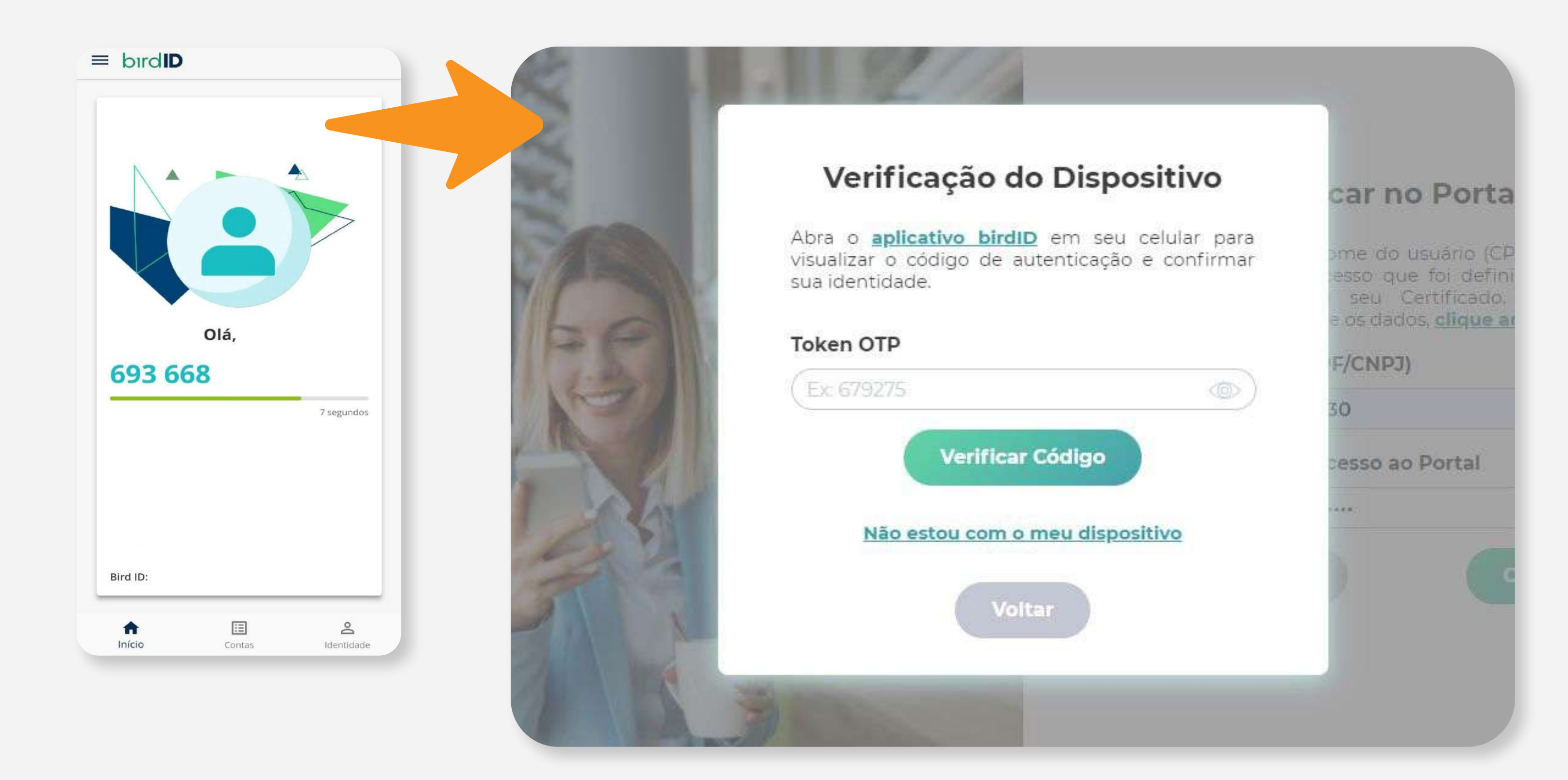

## Login no Portal

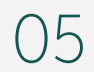

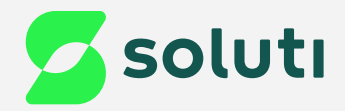

# Por dentro do Portal

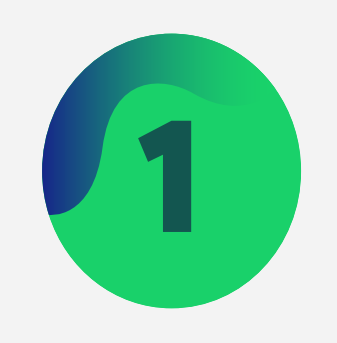

### O primeiro passo após logar no portal, é acessar o menu "**Certificados**".

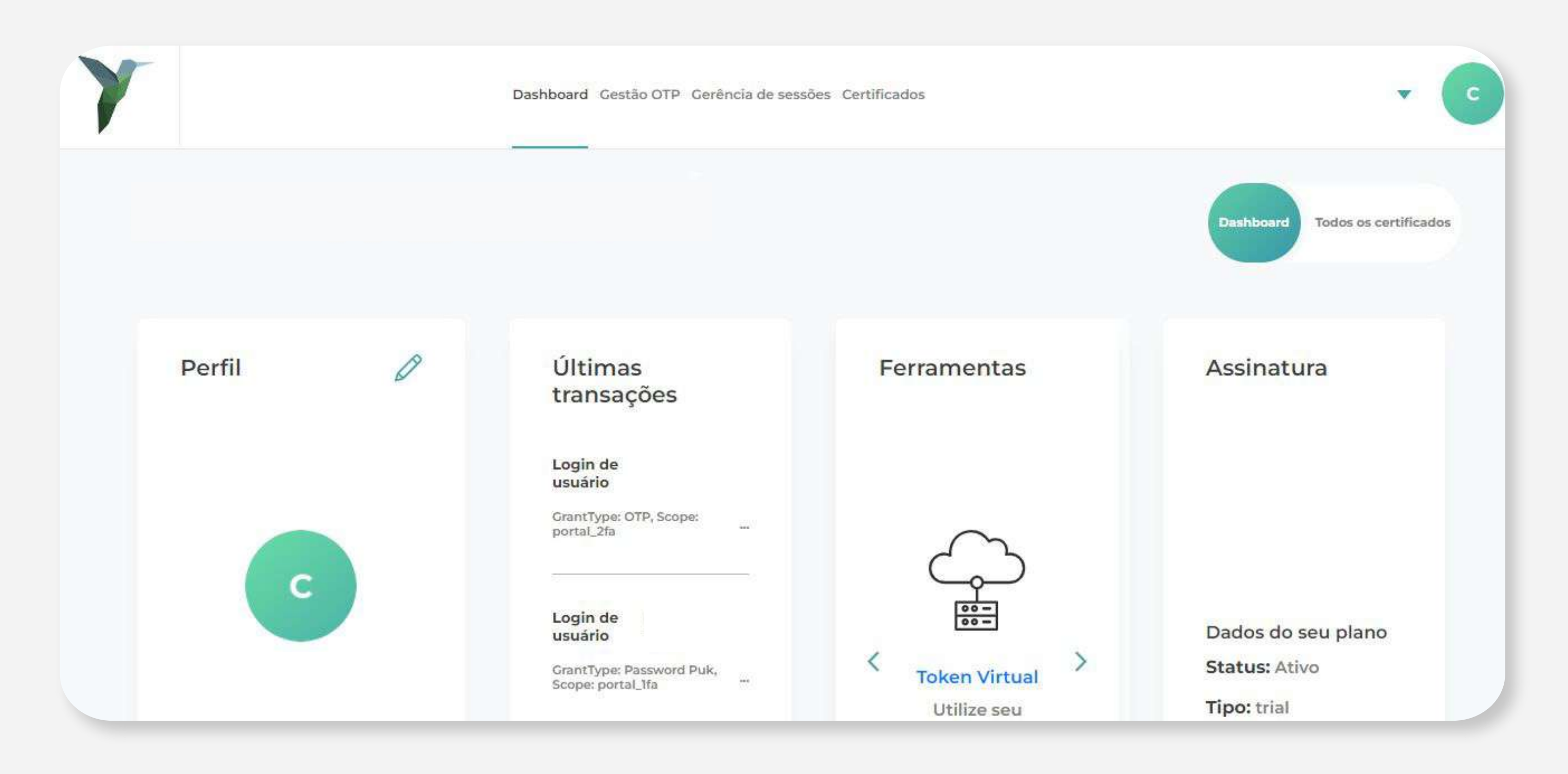

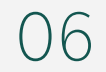

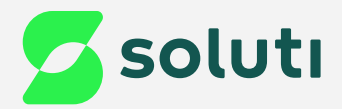

# Por dentro do Portal

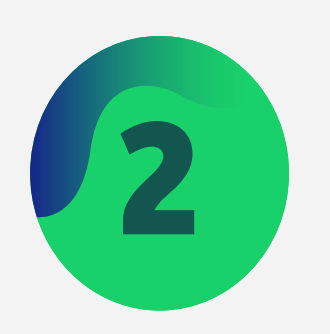

Agora vamos localizar o Certificado que vence dentro de 30 dias.

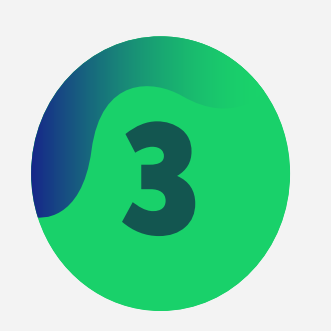

Clique no ícone de ações para abrir as opções do Certificado.

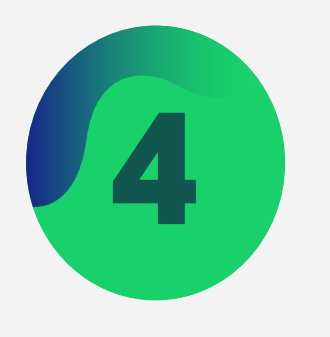

Então basta clicar em "**Renovar Certificado**" e aguardar a mensagem de confirmação de envio do e-mail com as instruções para prosseguir com a renovação. Essa é a tela que lista todos os Certificados do usuário logado.

| Y     | Q O que deseja encontrar                          |                         | Dashboard                                                       | Gestão OTP | Gerência de sessões | Certificados                                                                                                    | USUÁRIO 🔻                     |
|-------|---------------------------------------------------|-------------------------|-----------------------------------------------------------------|------------|---------------------|----------------------------------------------------------------------------------------------------|-------------------------------|
| E     | Certificados<br>xibição de seus certificados      | Emitir novo certificado |                                                                 |            |                     |                                                                                                    | Dashboard Todos os certificad |
| c     | Certificado Preferencial<br>Usuário: *********_*  |                         |                                                                 |            |                     |                                                                                                    |                               |
| No    | me<br>uário: ************************************ |                         | Validade<br>20/06/2023 23:58:59 <b>2</b><br>23/03/2026 18:49:00 |            |                     | Emissor<br>C=BR, O=ICP-Brasil, OU=Autoridade Certificadora Raiz Brasileira v2,<br>OU=AC SOLUTI, CN=AC SOLUTI Multipla<br>C=BR, O=ICP-Brasil, OU=AC SOLUTI v5, CN=AC SOLUTI Multipla v5 |                               |
|       |                                                   |                         |                                                                 |            |                     |                                                                                                    |                               |
|       |                                                   |                         |                                                                 |            | Torna<br>Deta       | ar Certificado Pi<br>Ihes                                                                                                    | referencial                   |
|       |                                                   |                         |                                                                 |            | Edita               | ir                                                                                                    |                               |
| Priva | acidade                                           |                         |                                                                 |            | Reno                | var certificado                                                                                                    | 4                             |

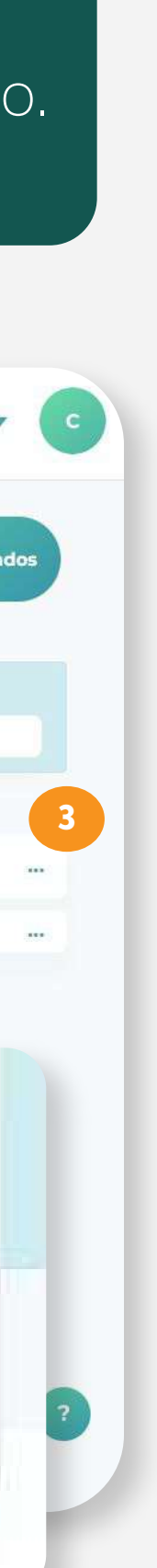

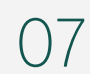

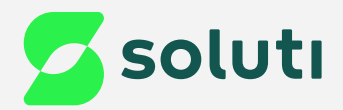

# E-mail de Renovação

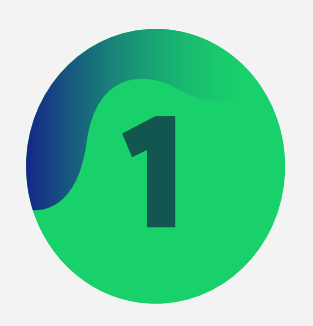

Localize em sua caixa de entrada o e-mail contendo as instruções para a renovação.

Atenção! Caso o e-mail não esteja em sua caixa de entrada, confira também as caixas de SPAM e lixo eletrônico.

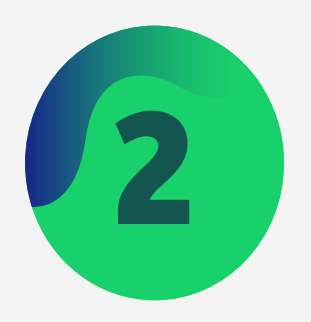

Ao abrir o e-mail, basta clicar na opção "Renovar Certificado".

### Olá, Usuário

Se você está tentando renovar seu certificado, clique aqui

Renovar certificado

Segue abaixo os dados do seu certificado:

Nome: Usuário 2023

Expira em: 20-06-

Se não foi você que solicitou a renovação do certificado, por favor, desconsidere este e-mail.

Um abraço cordial, Equipe PSC Soluti

08

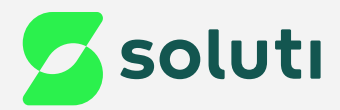

# Concluíndo a Emissão

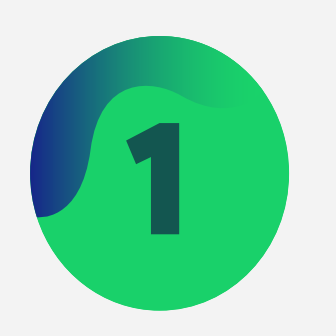

Agora selecione o Estado e a Cidade, e antes de finalizar, digite o Token OTP que estiver aparecendo no aplicativo.

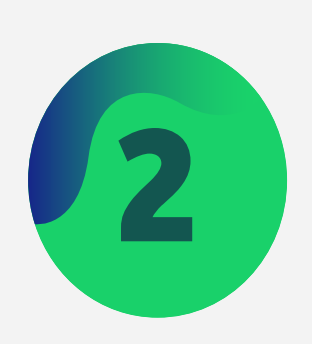

Aguarde o término do processo (Pode demorar alguns minutos)

O processo de renovação foi inicializado. Por favor, aguarde o término.

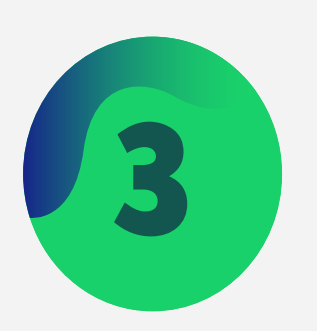

Ao final você receberá a mensagem de sucesso, e seu novo Certificado já estará disponível na listagem do Portal e também do Aplicativo Bird Id.

Renovação finalizada com sucesso

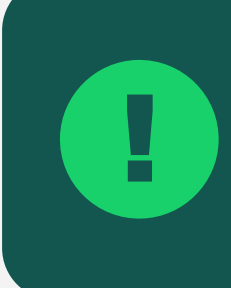

Atenção! Seu novo Certificado estará disponível em até 40 minutos. Enquanto isso, você poderá seguir utilizando seu Bird ID normalmente.

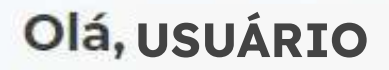

Parabéns! Você inicou o processo de renovação do seu certificado digital.

Este é o certificado que você está renovando:

Nome: Usuário

Titular:Usuário

Expira em: 20-06-2023

E-mail:usuario@mail.com

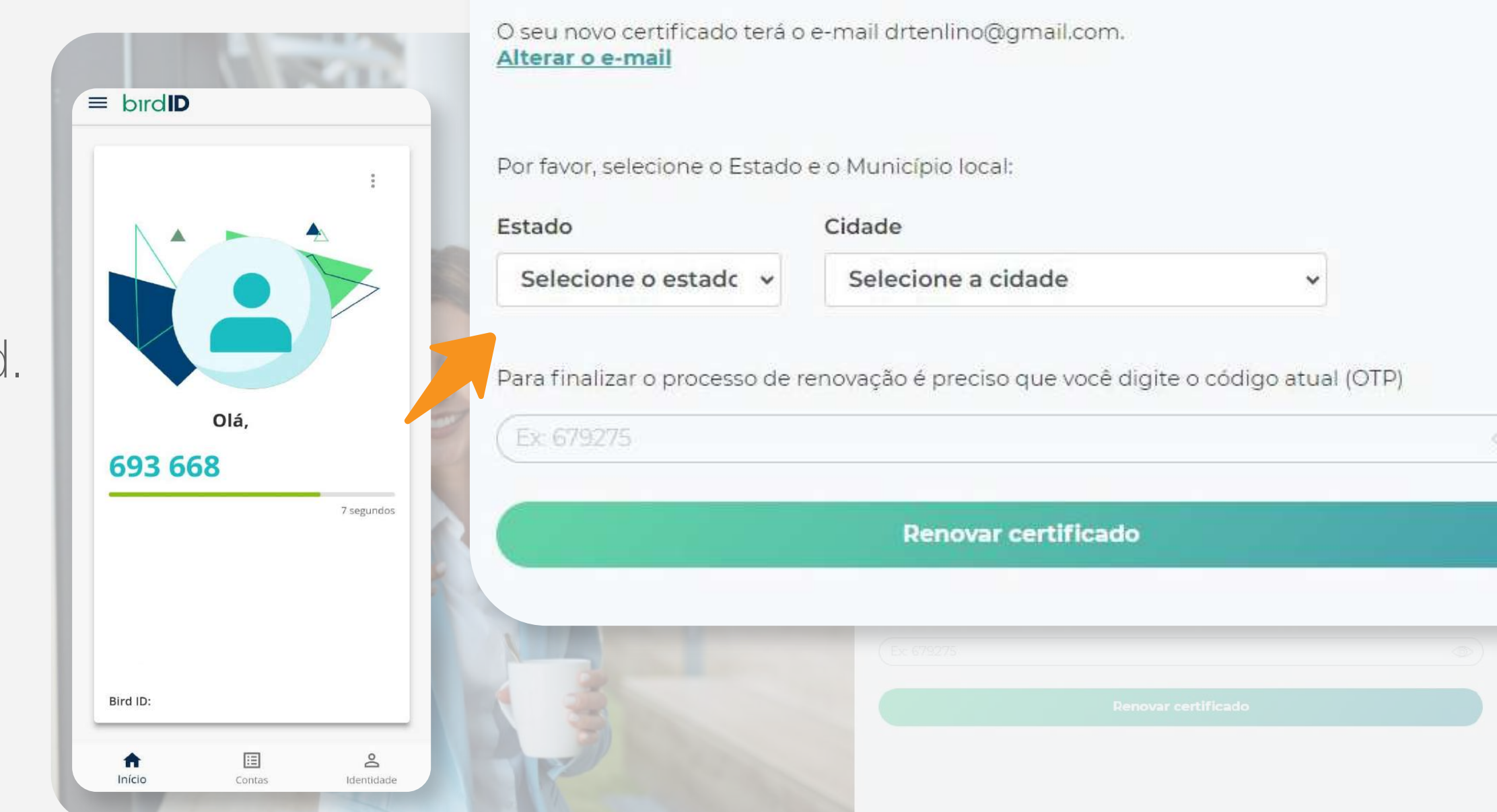

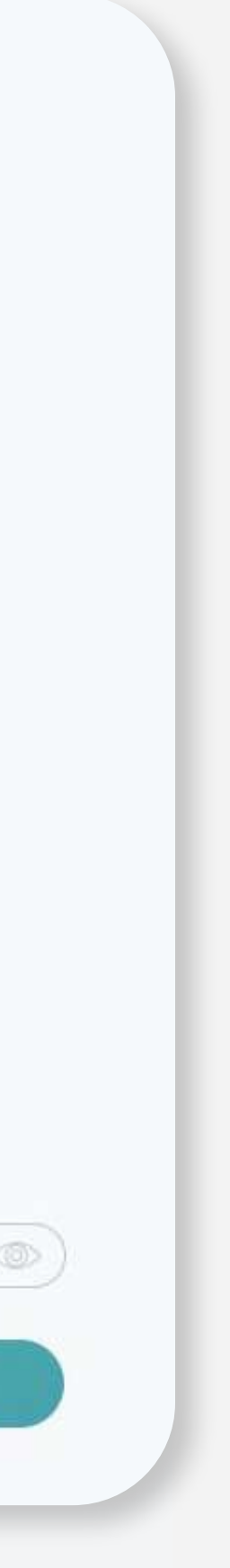

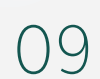

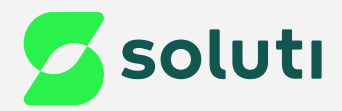

# Orientações Finais

Após seguir os passos anteriores, você receberá um e-mail notificando que seu novo Certificado foi aprovado, porém como o processo de emissão é automático, não é necessário realizar nenhuma ação.

Apenas guarde este e-mail com os dados do seu novo Certificado e número de protocolo.

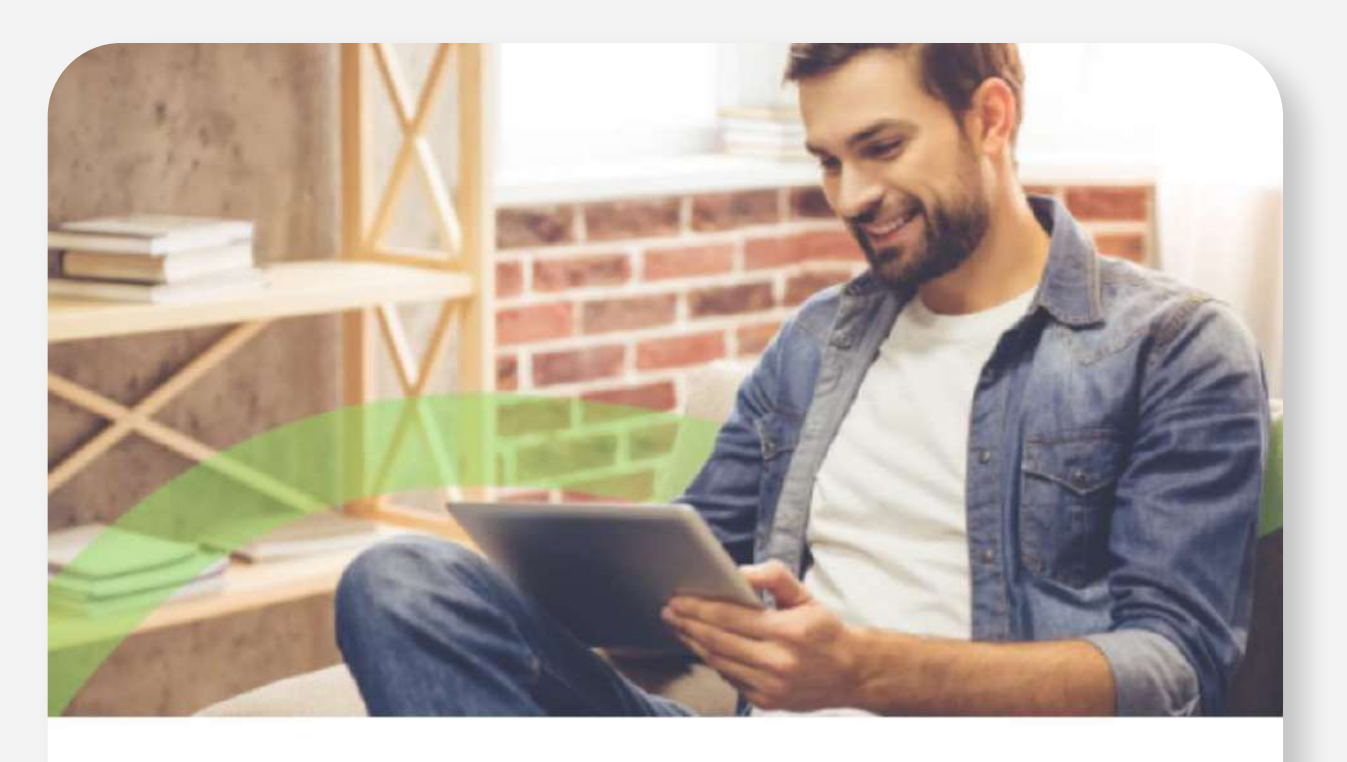

### ola, Usuário

Temos uma boa notícia, a Renovação do seu Certificado Digital foi aprovada! Agora só falta realizar a emissão online e ele estará pronto para o uso:

- Usuário de emissão: 1
- Modelo do Certificado: AC SOLUTI Multipla v5 / Soluti ACS Bird ID Trial V5
- Titular: ANDERSON LUIZ NOGUEIRA
- Validade do Certificado: 22/05/2028
- Código da solicitação:

Para começar a utilizar seu Certificado Digital, basta clicar no botão abaixo, conferir os guias d instalação e prosseguir com a emissão!

Para quem realizou a validação de forma online: utilize a senha que você criou ao realizar o agendamento da videoconferência ou durante a Emissão online.

Para quem realizou a validação presencialmente: utilize a senha que está no seu documento reservado, entregue durante o atendimento.

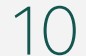

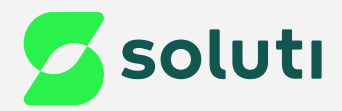

# Redefinição de Senha

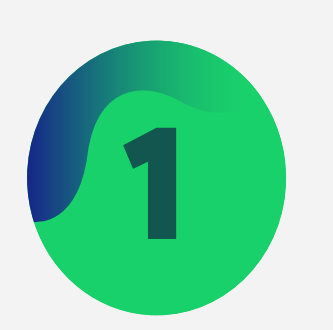

No Portal, insira qualquer informação no campo "Senha de acesso ao Portal", e clique 2 vezes para continuar.

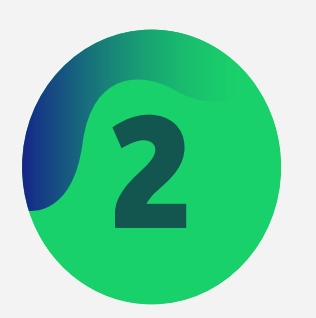

A opção de recuperação será demonstrada, clique no destaque para prosseguir.

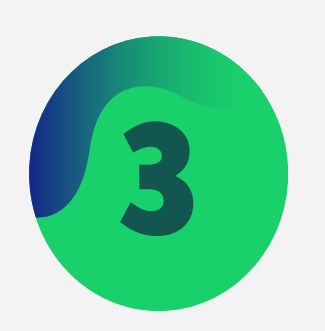

Um e-mail com as instruções será enviado para o endereço previamente cadastrado.

### Caso você não se lembre de sua senha do Portal, não se preocupe, a seguir apresentaremos as formas de redefini-la:

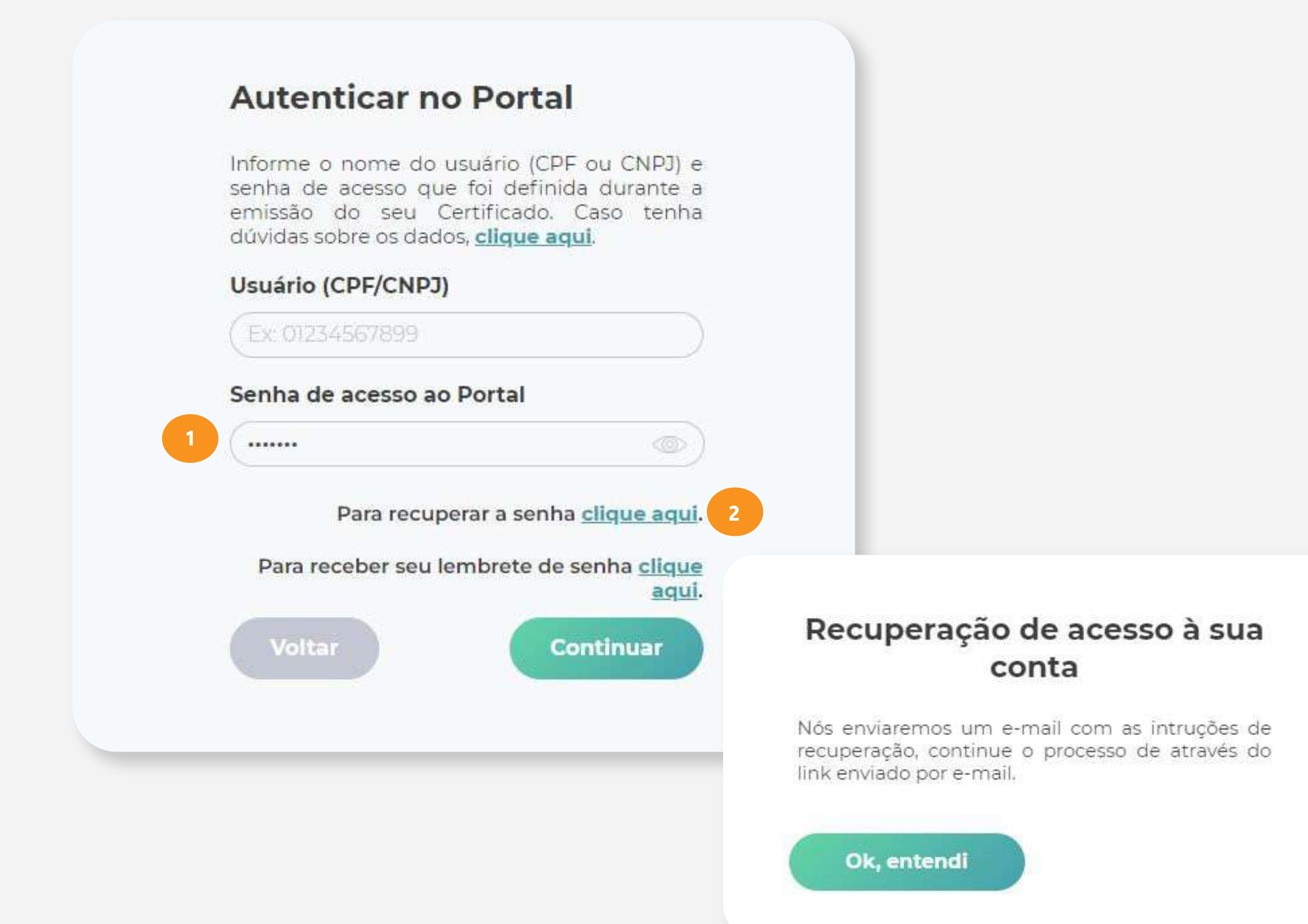

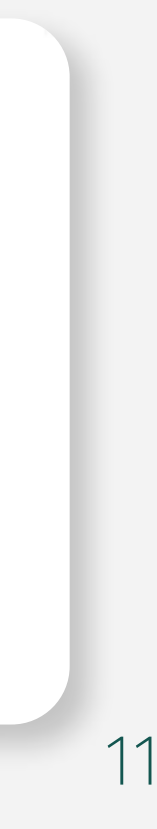

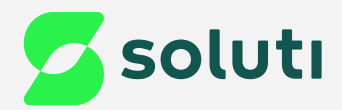

# Redefinição de Senha

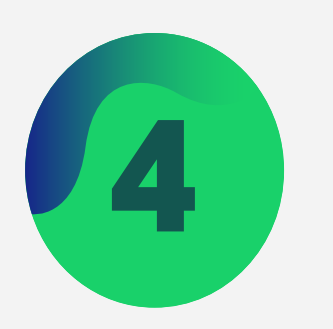

Localize em sua caixa de entrada o e-mail contendo as instruções para a recuperação.

Atenção! Caso o e-mail não esteja em sua caixa de entrada, confira também as caixas de SPAM e lixo eletrônico.

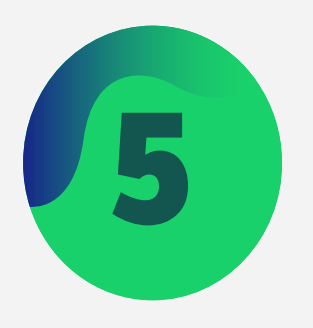

Ao abrir o e-mail, basta clicar na opção "**Redefinir a senha**".

### Olá, Lys Rennatha Veloso De Macedo

### Usuário

Se você está tentando recuperar sua conta, clique aqui

Redefinir a senha

Aqui estão os detalhes da tentativa de login:

02-06-23 17:53:24 - Password Puk Recovery - E-mail

So não foi você clique aqui para reportar um solicitação indevida. você tiver alguma dúvida, responda a este e-mail para abrir um tiquete de suporte.

Um abraço cordial, Equipe PSC Soluti

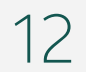

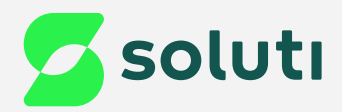

# Redefinição de Senha

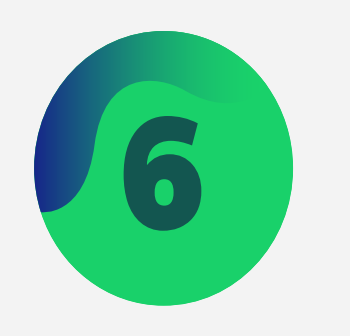

Você será direcionado para selecionar qual o método de recuperação melhor te auxiliará:

- a) Dispositivo OTP É o método indicado quando você possui acesso ao aplicativo pelo seu celular.
- b) Senha de emissão Neste método, basta inserir a senha de emissão cadastrada durante a validação do certificado, que pode ter ocorrido de forma Presencial, por Videoconferência ou por Emissão Online.
- c) SMS Com esse método, você receberá o código de recuperação através do número previamente cadastrado.

### Olá, Usuário

Identificamos que você iniciou o processo de recuperação de acesso à sua conta. Por favor, escolha um dos métodos de autenticação para recuperação:

Já possui um OTP vinculado (smartphone ou cartão)? Recupere a conta imediatamente através do OTP gerado.

Utilize a senha de emissão (essa senha pode ter sido gerada automáticamente pela AC)

Acesse novamente o link recebido por email em 03/06/2023 a partir de 14:53:24 para solicitar a recuperação por SMS no número (\*\*)\*\*\*\*\*\*

Esse link ficará disponível até 04/06/2023 às 02:53:24.

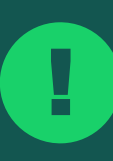

Atenção! Para o método de recuperação por SMS, é preciso aguardar 24 horas e acessar novamente a opção de recuperação pelo e-mail:

**Dispositivo OTP** 

Senha de emissão

SMS

Redefinir a senha

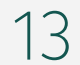

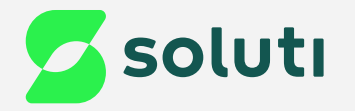

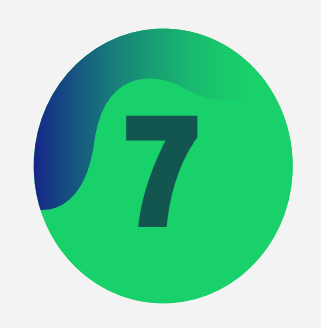

para criar sua nova senha.

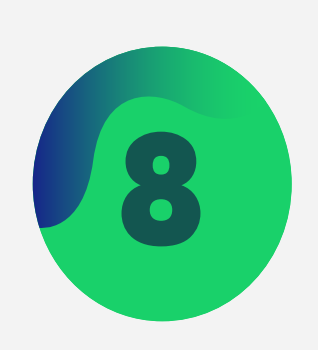

## processo na página 6.

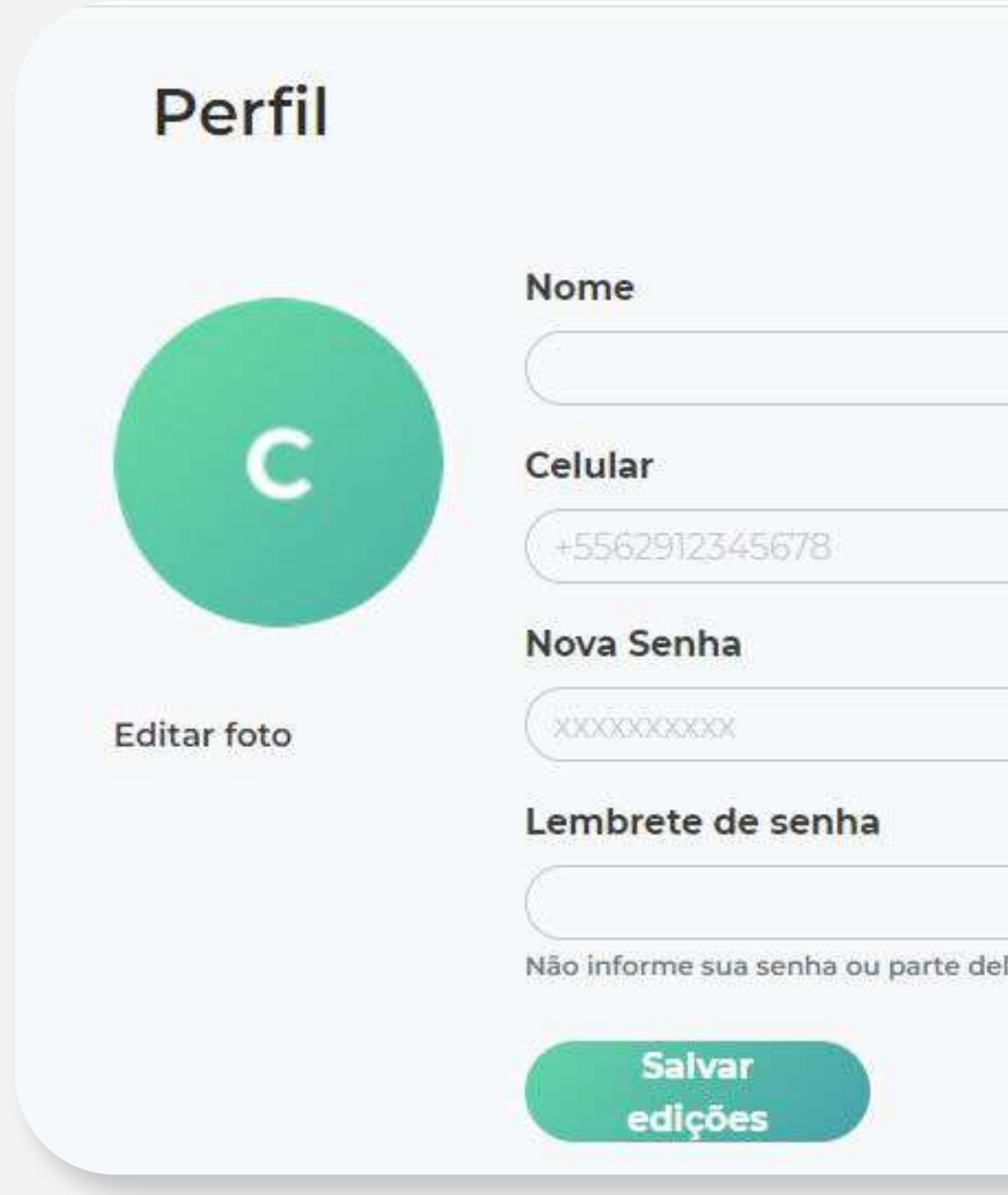

### Após inserir a informação referente (Token OTP, Senha de Emissão ou Código do SMS), você será direcionado

Depois de preencher a nova senha, sua confirmação e um lembrete, basta salvar as informações e retomar o

| E-mail                       |  |
|------------------------------|--|
| ) (email@email.com           |  |
|                              |  |
| <br>Nova Senha (Confirmação) |  |
|                              |  |
|                              |  |
|                              |  |

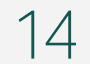

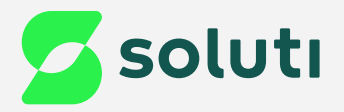

## Dicas

### **Cuidado!**

Lembre-se: você é responsável por todas as operações feitas com o seu Certificado.

## Atenção!

Por questões de segurança, a Soluti não tem acesso às suas senhas.

Se você perder o seu celular, tablet ou tiver algum defeito em seu computador, você não perde o seu Certificado Bird ID. É só habilitar o uso em outro dispositivo.

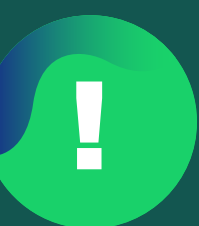

Caso queira **testar o funcionamento <u>do Certificado** emitido, <mark>clique aqui</mark>.</u>

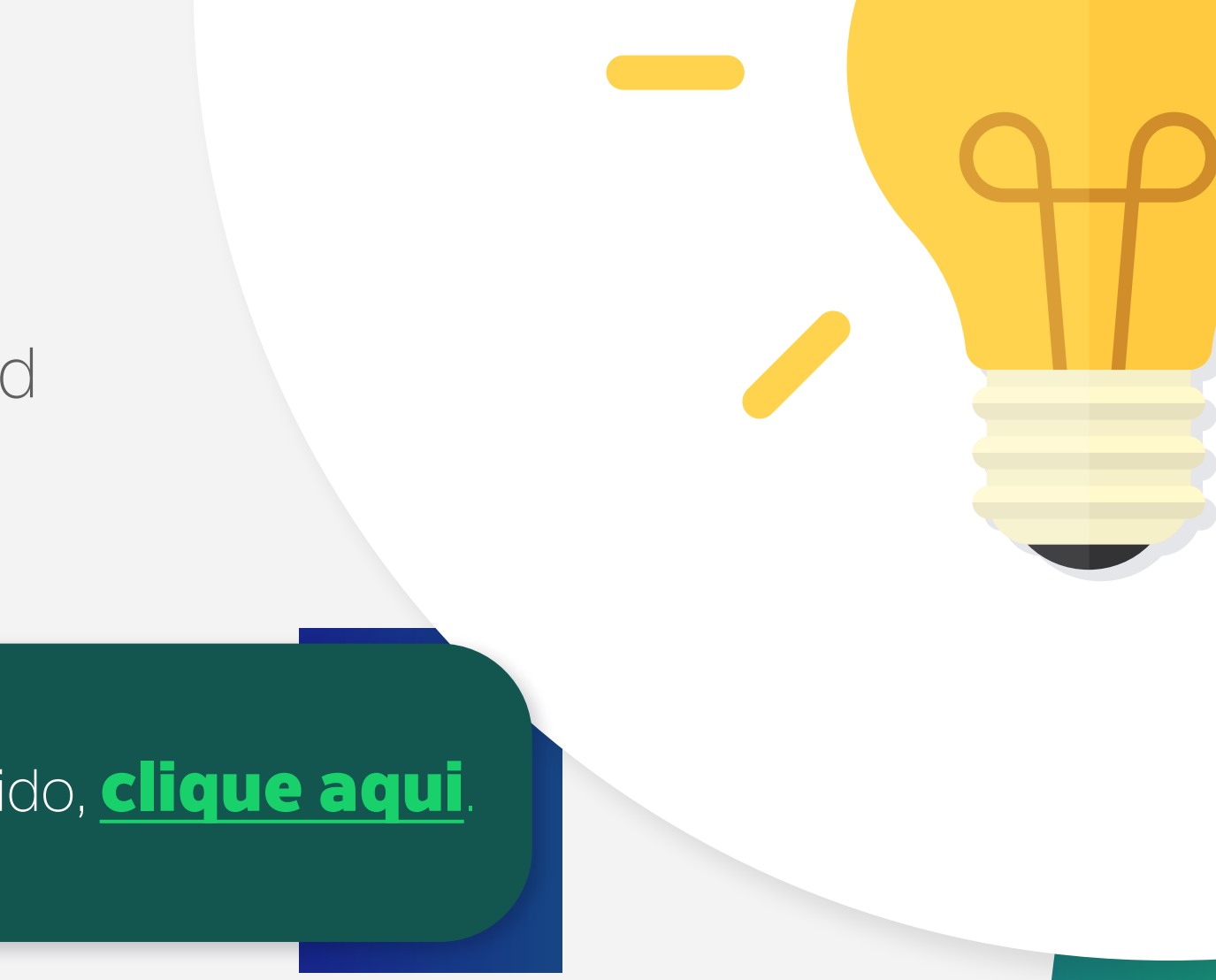

![](_page_14_Picture_10.jpeg)

## Ainda precisa de ajuda?

Caso tenha alguma dúvida, basta entrar em contato com o nosso time de atendimento por meio do Chat em nosso site, ou pelo número **11 3504-8787** (ligação ou WhatsApp).

<u>soluti.com.br/duvidas-e-suporte</u>

![](_page_15_Picture_3.jpeg)

### soluti.com.br

![](_page_15_Picture_5.jpeg)

solutidigital